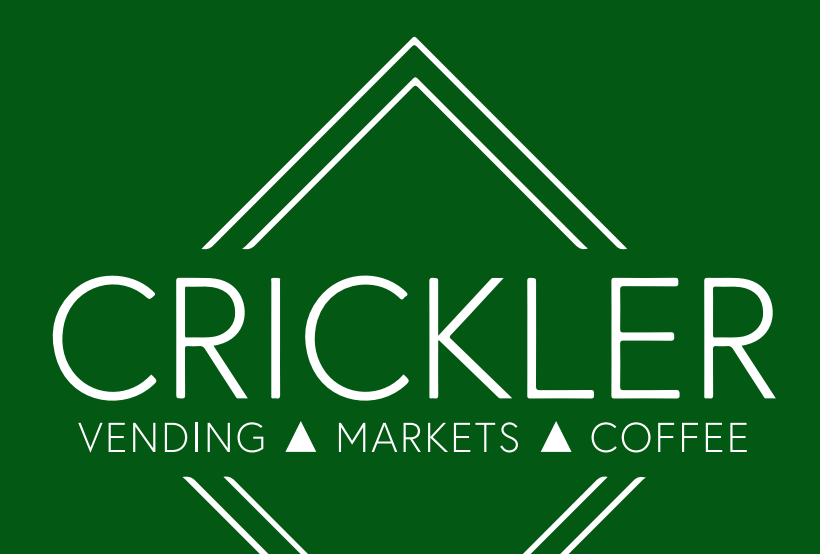

# Kiosk and Connect & Pay Instructions

Scan the QR code to view the instructions online

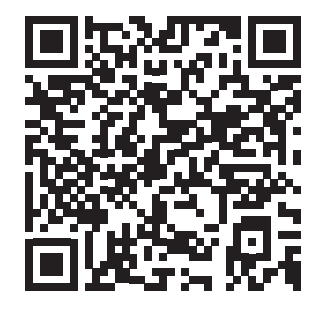

www.cricklervending.com | 900 Jefferson Road, Bldg 5 | Toll-free (888) 284-6302 Rochester, NY 14623

# How to Create an Account on the Kiosk

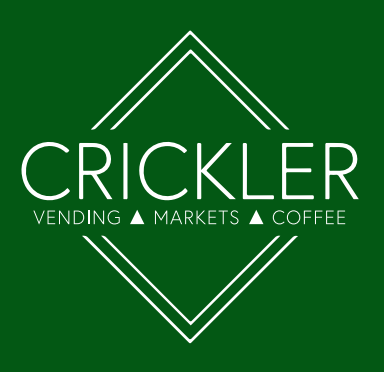

- 1. Press Create Account
- Choose to create account then scan
  ID or fingerprint and follow on-screen instructions
- Selecting Account Login will take you to the Manage Account screen. From here you can fund your account with a credit card or cash, setup a scan ID, save a fingerprint, or edit account

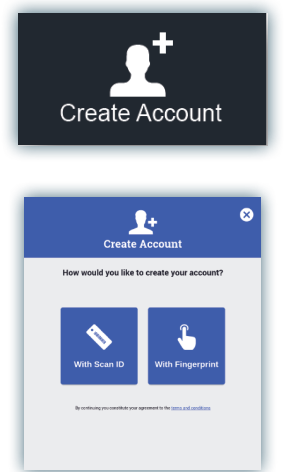

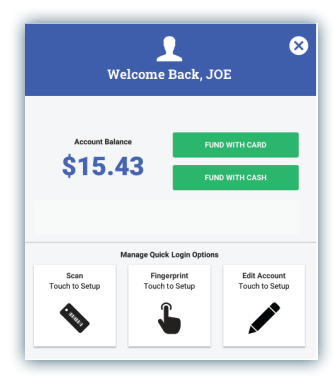

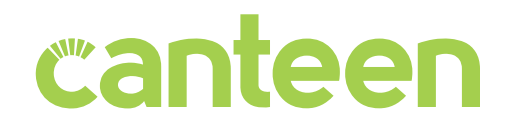

# How to Register Your Fingerprint

- 1. Press Account Login
- Press Kiosk User Login. Enter Your Kiosk Login press Next and enter your PIN. Press Sign In.
- 3. In Manage Quick Login Options box press Fingerprint Touch to Setup
- 4. Complete scanning place finger on fingerprint scanner (4 scans required)
- When prompted 'Thank You! Your fingerprint has been added successfully', press X. Once back into your account main screen press Logout.

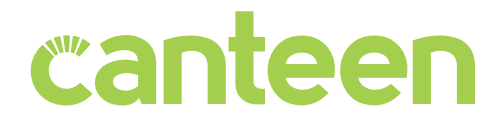

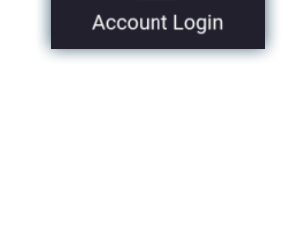

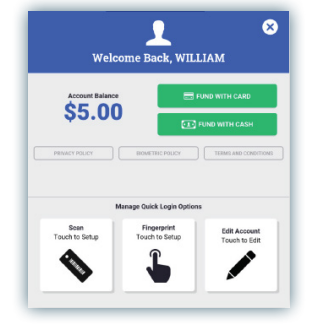

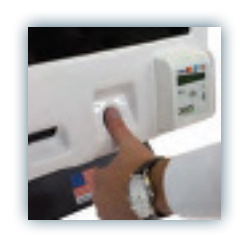

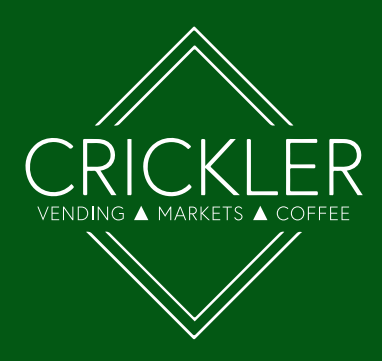

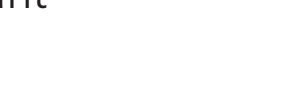

# How to Fund an Account

VENDING A MAR

- 1. Press Account Login
- 2. Enter your account information to log in
- 3. Press Fund with card or Fund with cash
- 4. Choose your amount or insert cash
- 5. Start shopping!

### Edit an Account

- 1. Press Account Login
- Press Edit Account under "Manage Quick Login Options"
- Here you can enter a first and last name (recommended), edit your email address, and change your PIN

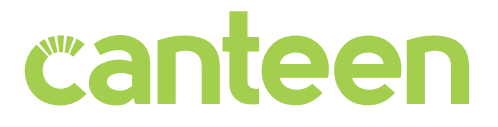

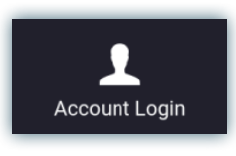

| Welco                  | me Back, WIL                  | LIAM                          |
|------------------------|-------------------------------|-------------------------------|
| Account Balance        |                               | UND WITH CARD                 |
| \$5.00                 |                               | FUND WITH CASH                |
| PRNACY POLICY          | EXOMETRIC POLICY              | TERMS AND CONDITION           |
| Ма                     | nage Quick Login Option       | 5                             |
| Scan<br>Touch to Setup | Fingerprint<br>Touch to Setup | Edit Account<br>Touch to Edit |
| •                      | ſ                             |                               |

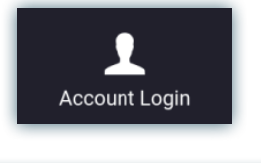

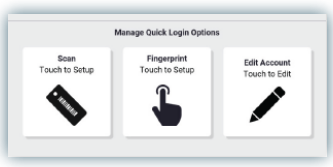

|       |          |   | Ed | lit A   | ccoi   | ant |   |        |         |        |
|-------|----------|---|----|---------|--------|-----|---|--------|---------|--------|
| Fir   | st Name  |   |    | Last    | Name   |     | _ |        |         |        |
| WILLI | ٩Μ       |   | KC | DLPAS   | SKY    |     |   | сни    | NGEPIN  |        |
| _     | _        |   |    | Emáil A | vacres | 8   | _ | _      | _       | _      |
| 0 1   |          | D | т  | v       |        | 1.1 | 0 | D      | 0       | Del    |
| Q V   |          | R | 1  | -       | _      | 14  | - | 1      | 1       | Dei    |
| A S   | D        | F | G  | н       | J      | К   | L |        | Ent     | er     |
| abc   | z        | х | с  | ۷       | в      | Ν   | м | @      |         | Ŀ      |
| ?123  |          |   | s  | pace    |        |     |   | (\$365 | imartab | op con |
|       | <u> </u> |   |    |         |        |     |   |        |         | _      |

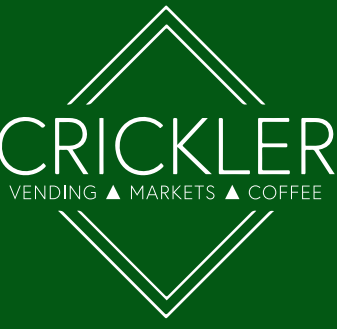

# How to Checkout

- Scan Items. To do this, align product barcode under the scanner or select item from the menu (if applicable).
- Select a payment method. Use your account, or a credit card to make a single purchase
- 3. Complete payment!

From account screen:

Select a method to access your account

Fingerprint

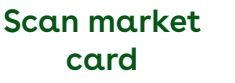

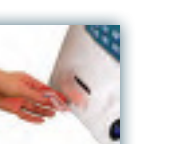

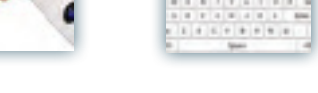

Type Email

### Or swipe credit/debit card as shown on-screen

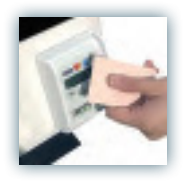

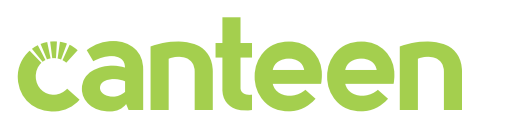

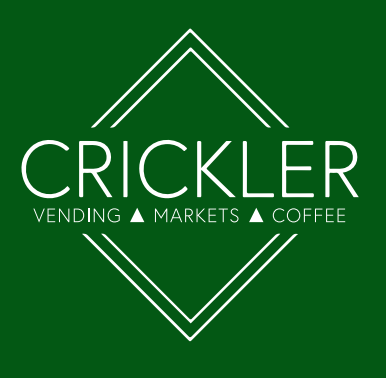

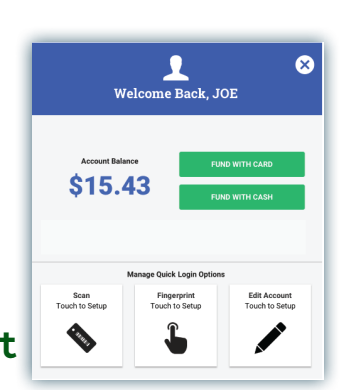

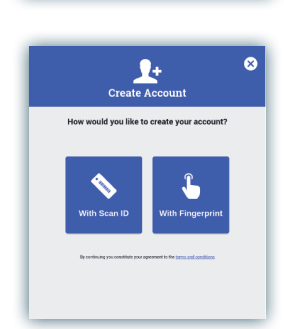

Create Account

# Connect & Pay Mobile App

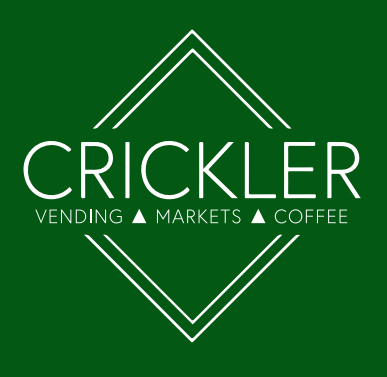

### **Creating an Account**

\*If you already have an account on the kiosk, please see instructions on the next page.

- 1. Select Create Account on the sign-in screen
- 2. Enter your email address and confirm the verification email
- 3. Provide the required information. Auto-funding is optional
- 4. Fund your account and you're good to go!

| canteen Connect & Pay®             | Creat                          |
|------------------------------------|--------------------------------|
| Sign In<br>Email                   |                                |
| Password                           |                                |
| Forgot Password?<br>Create account | Make<br>Conne<br>off<br>If you |
| v3.4.2 (2020012901) P              |                                |

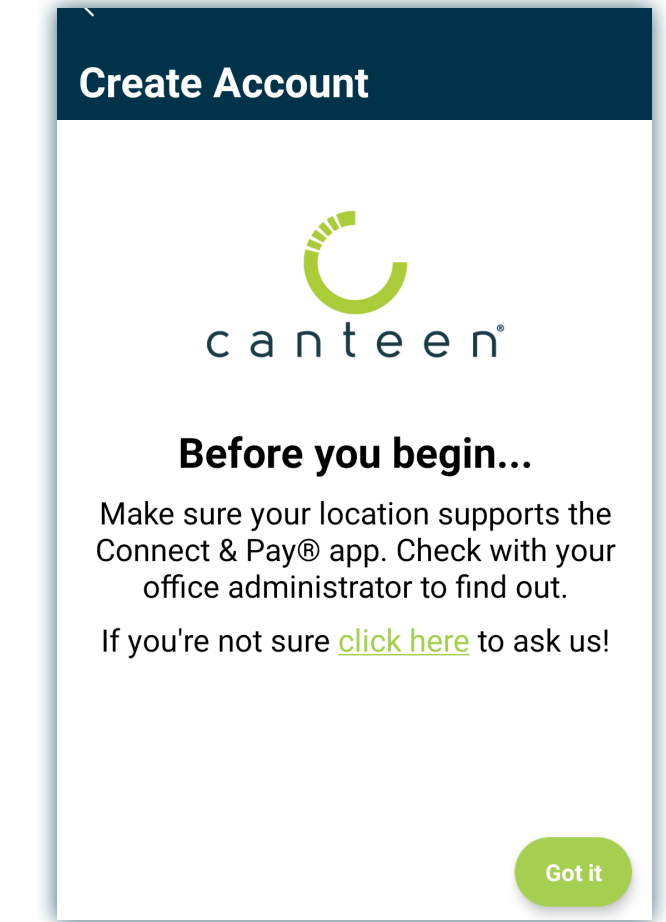

# Already Have an Account on the Kiosk?

1

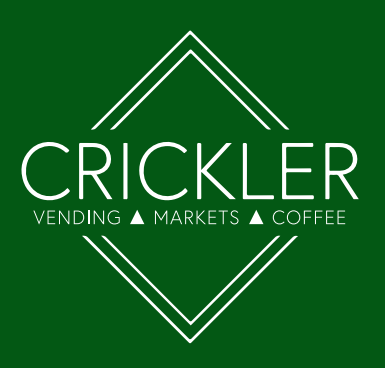

If you previously had an account on the kiosk, follow the directions below to link your account to the app:

- On the homepage of Connect & Pay select the option Create an Account.
- Go through the steps until you reach the "Already have an account?" page.
- 3. Select Link existing account.
- 4. On Link Existing Account page, you can chose any of the three options to link your account.

# If you choose "Scan QR code from Kiosk":

- 1. Log into your account on the kiosk.
- Scan the QR code shown on the Manage Account page.
- Enter e-mail address on Connect & Pay if an e-mail is not already associated with the account.
- 4. Create and confirm a password.

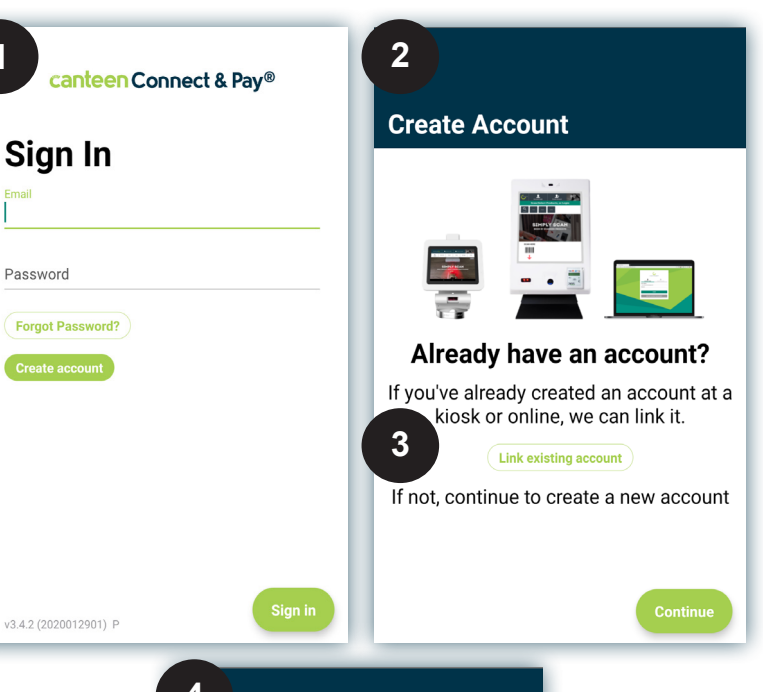

| 4                                                           |   |
|-------------------------------------------------------------|---|
| Link Existing Account                                       |   |
| Select the method with which you'd lik to link your account | æ |
| C C<br>Scan QR code from Kiosk                              |   |
| Scan Connect & Pay® Card                                    |   |
| <b>A</b><br>Manually enter Email & PIN used on<br>kiosk     |   |
| Scan Connect & Pay® Card                                    |   |

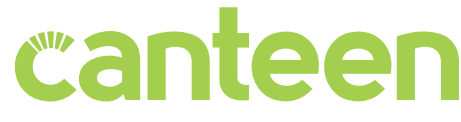

# Funding an Account

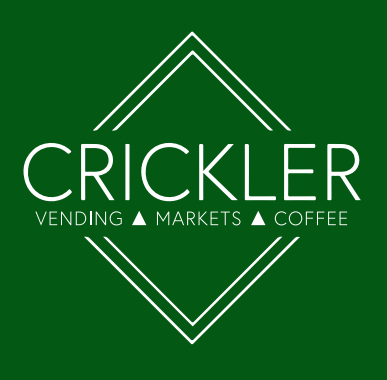

- 1. Select the (s) button on the main screen
- 2. Select the payment method to be used
- 3. Choose a dollar amount to credit to your account
- 4. Hit the Add \$ to add the funds!

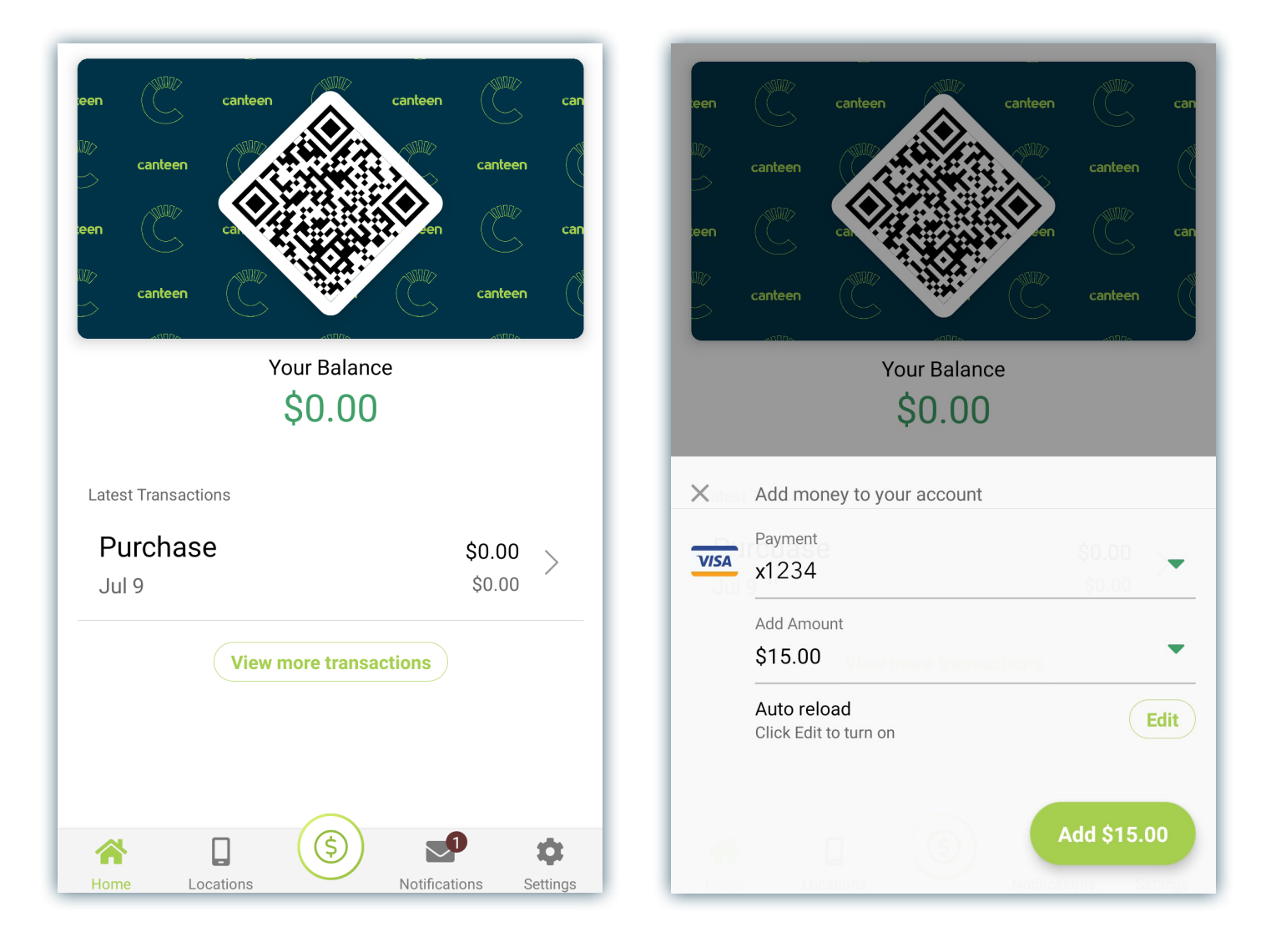

canteen

# Making Purchases

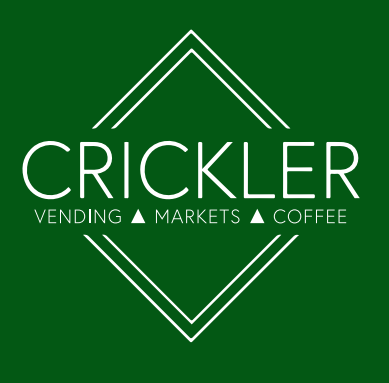

- 1. Scan your product(s) at the kiosk
- 2. To pay, scan the QR code from the app at the kiosk scanner (Do not need to touch the screen)
- 3. Enjoy your tasty snacks!

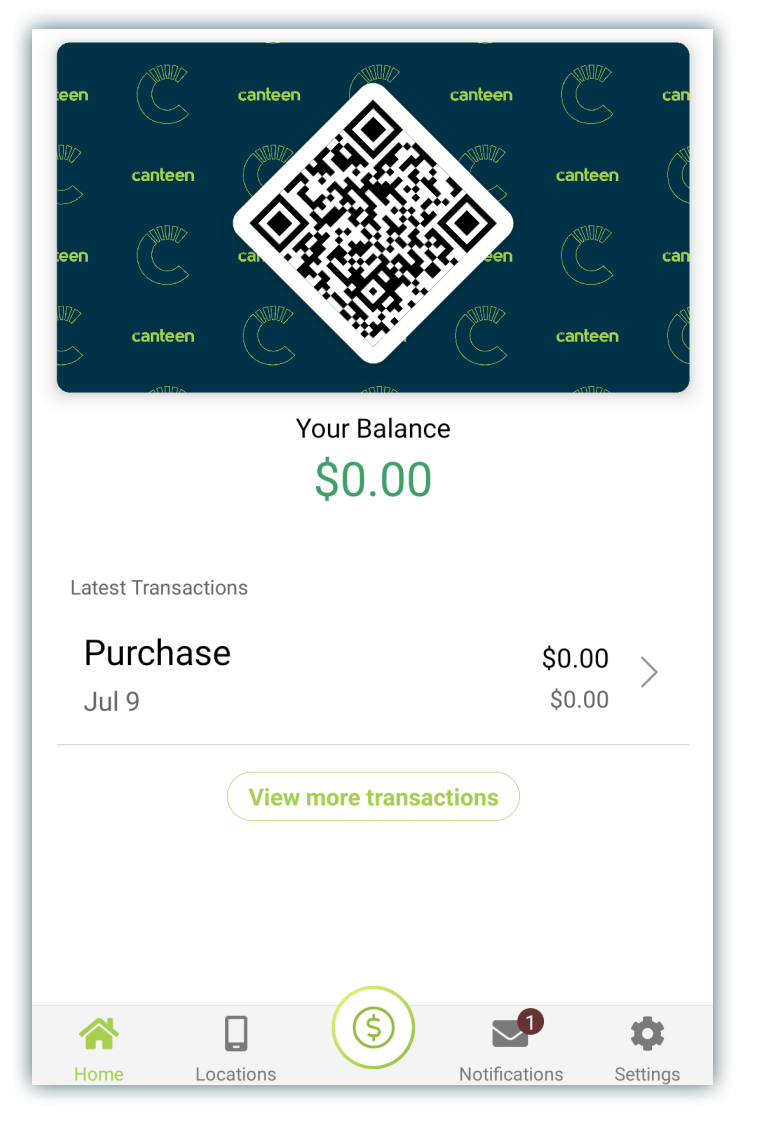

# canteen

# Account Management

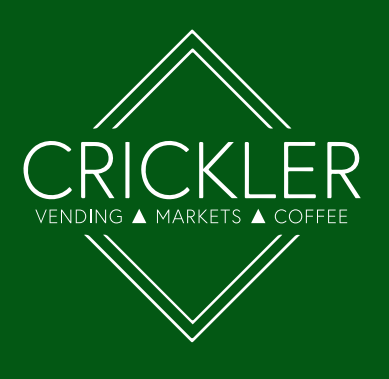

### From the Settings menu you can:

- 1. View past account history such as funding and purchases
- 2. Add credit card information to your account
- 3. Update your personal information and more!

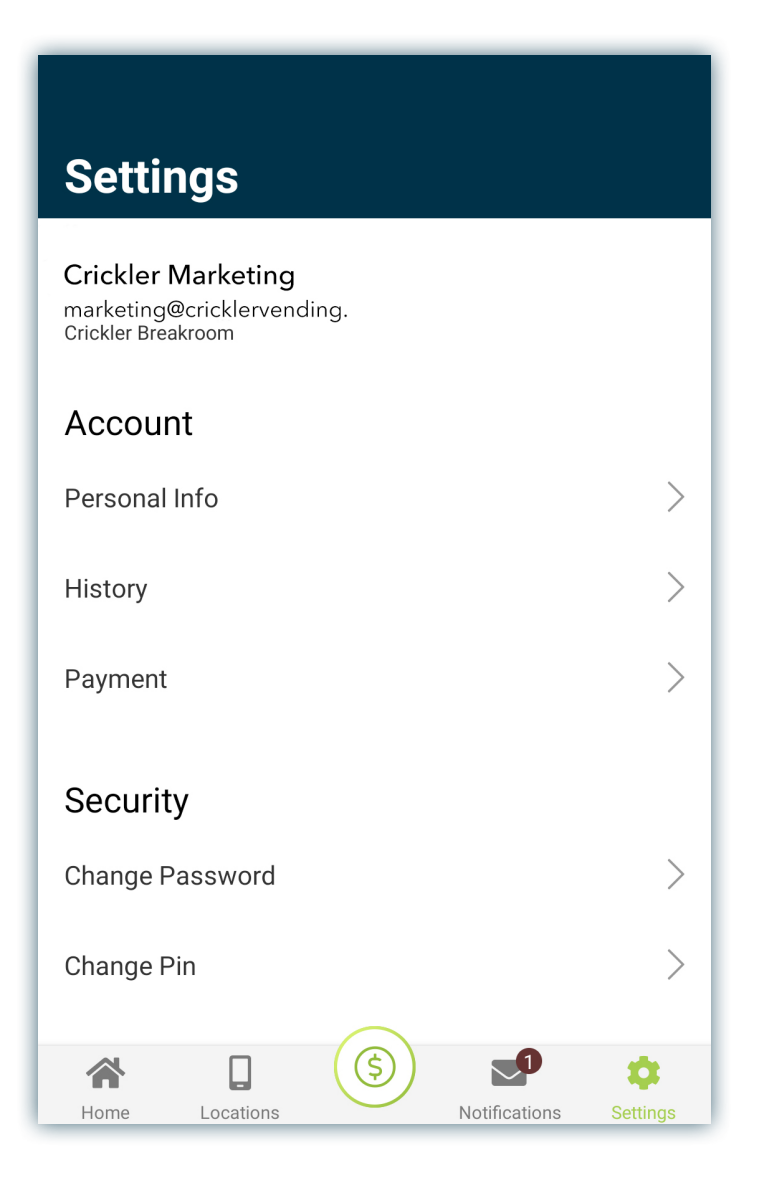

# canteen

# FAQs and Contact Information

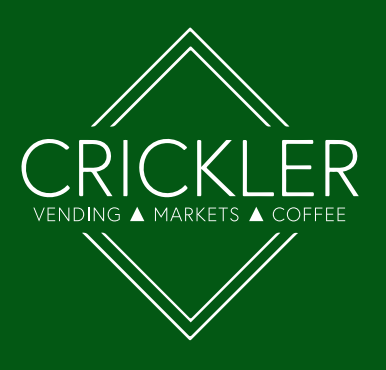

### I am interested in other services you provide, who should I contact?

- You can email us at sales@cricklervending.com or complete our contact sales form at www.cricklervending.com/sales/

#### I would like to request new products in the market, who should I contact?

- The best way is to contact your client relations manager (your point of contact at Crickler) and let them know. If you do not know who that is, you can email info@cricklervending.com or fill out our general contact form at www.cricklervending.com/contact-us/

### We are running out of products, who should I contact to get more?

#### General Inquiry

- Call toll-free (888) 284-6302
- Text (585) 455-6181
- Email info@cricklervending.com
- Online form www.cricklervending.com/contact-us/ or scan the QR code below

### **Maintenance Request**

- Contact your Crickler point of contact (our Client Relations Manager) and let them know
- Call toll-free (888) 284-6302
- Email service@cricklervending.com
- Online form www.cricklervending.com/maintenance-request/ or scan the QR code below

### Contact Sales Department (to inquiry about our other services)

- Contact your Crickler point of contact (our Client Relations Manager) and ask them for information
- Call toll-free (888) 284-6302
- Email sales@cricklervending.com
- Online form www.cricklervending.com/sales/ or scan the QR code below

**General Inquiry** 

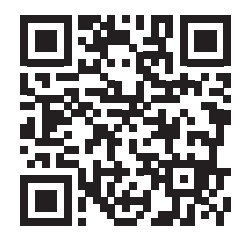

Maintenance Request

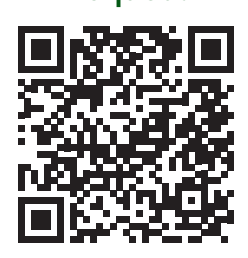

Contact Sales

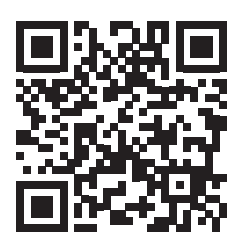